## 4-1. 登记其他ID 1/2

# 追加登记其他登记用纸上的ID。 用于添加兄弟姐妹等。

#### 【注意】

- 该功能需要登记步骤说明书。请向学校索取登记步骤说明书。
- 登录后才能使用该功能。(登录方法请参考"2.登录")

#### 【步骤】

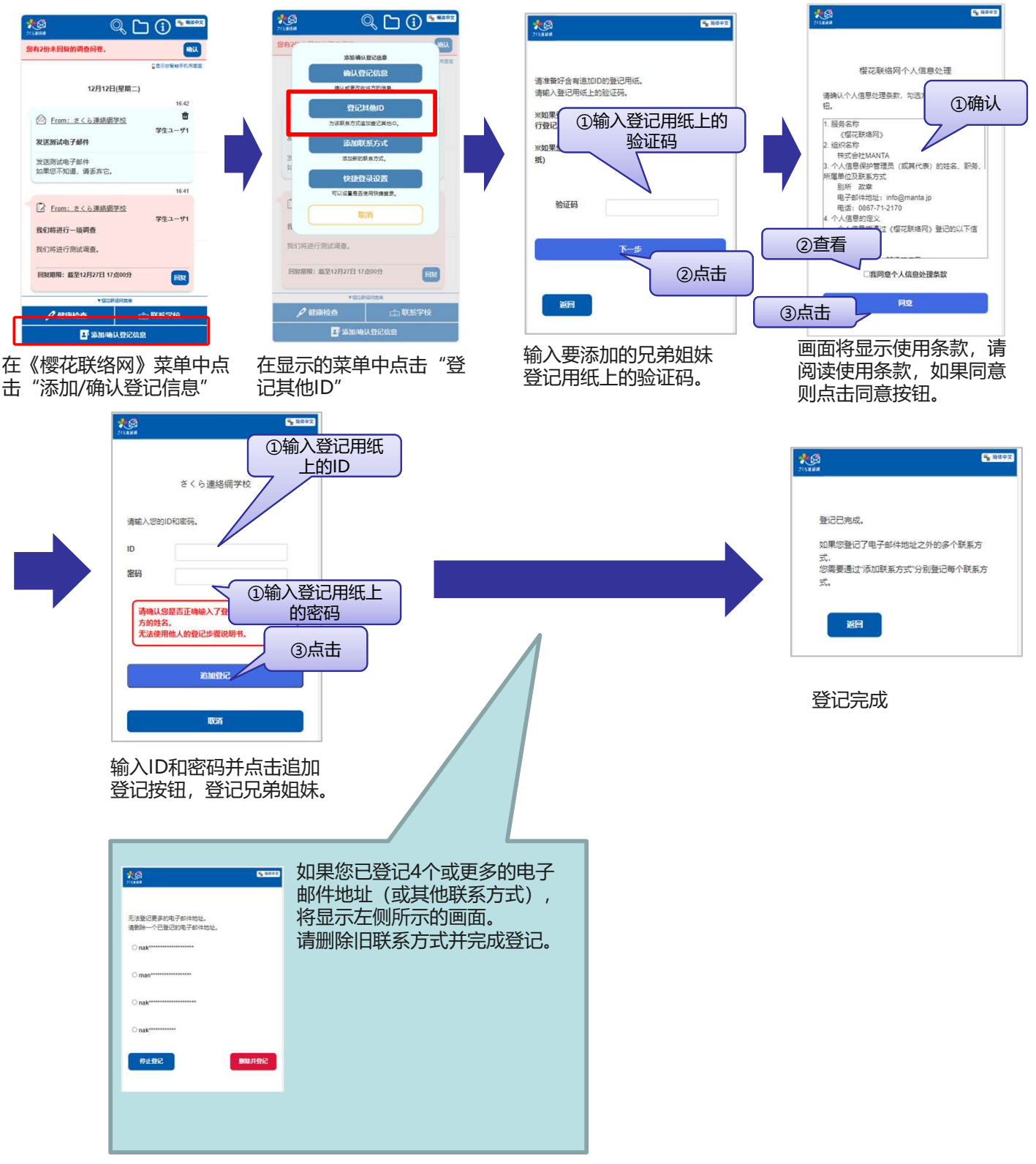

※可能不显示

### 【确认】

记信息"

如果联系方式绑定了多个ID (兄弟姐妹等),某些功能中将显示选择兄弟姐妹的画面。 兄弟姐妹的信息也会显示在主画面的消息中。

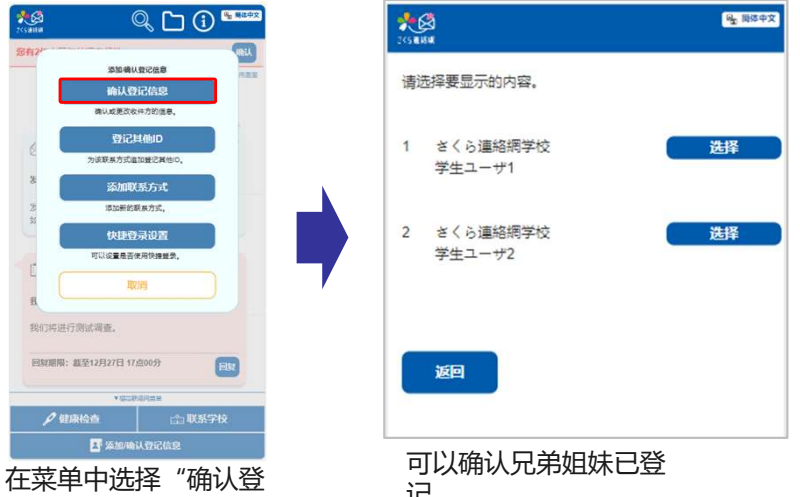

记。